### Campus Solutions For Faculty: Searching or Browsing the Course Catalog

From the Campus Solutions home page, the tile Courses of Instruction goes to a class search page, which is specific to the current term, or the course catalogue, which includes all classes.

### To access the Class Search and Enroll page:

- 1. Go to the HWS PeopleSoft Website
- 2. Click Campus Solutions

3. Log in with your HWS username and password

Simply select from the list of PeopleSoft environments below and log in using your HWS credentials.

CAMPUS SOLUTIONS

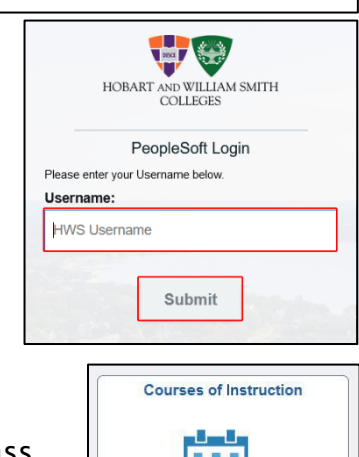

4. Click on the tile **Courses of Instruction** 

On the Class Search and Enroll page, you can search for a specific class or use the menu on the left to look in the course catalogue.

#### To search for a class in the current term:

Search one of two ways:

- If you know specific information such as course title, topic, subject and catalog number, or class number, enter that information in the Keyword field and click the arrow on the right of the search field or press [Enter]
- If you prefer to use prompts for your search, click Additional ways to search and enter more specific information then click Search

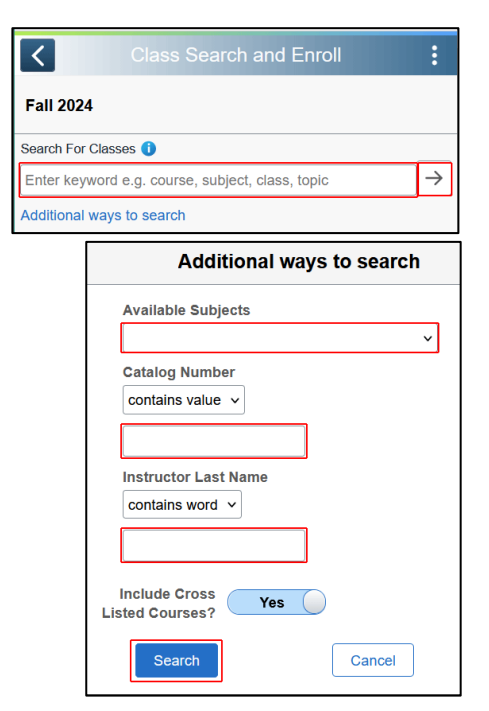

## Campus Solutions For Faculty: Searching or Browsing the Course Catalog

The search results will be displayed, and may be **filtered** using the criteria options on the lefthand side of the page.

To view the details of a class, click on the **course code**.

To return to the Class Search and Enroll page, at the upper left, click on the **Class Search** button.

| Class Search                              | Class Search Results                                      | ŵ | : ( |
|-------------------------------------------|-----------------------------------------------------------|---|-----|
|                                           | View Search Results                                       |   |     |
| Closed Classes                            | 12 Courses with keyword: English                          |   |     |
| Open Classes Only                         | Open Classes 🛞                                            |   |     |
| Wait List Classes Only                    |                                                           |   |     |
| ✓ Course Career                           |                                                           |   | ↓   |
| Undergraduate Degree                      | ENG 045                                                   |   |     |
| ✓ Subject                                 | 1/2 Credit Teacher Assistant<br>1 Class Option Available  |   | >   |
| EDUC / Educational Studies                | ENG 050                                                   |   |     |
| □ ENG / English & Creative<br>Writing     | Full Credit Teacher Assistant<br>1 Class Option Available |   | >   |
|                                           | ENG 152                                                   |   |     |
| □ Cross Listed Course/American<br>Studies | American Revolutions<br>1 Class Option Available          |   | >   |

#### To browse the course catalog:

Browsing looks similar to the class search, but includes all courses and the search options are slightly different.

- 1. On the Class Search and Enroll page, on the lefthand menu, click **Browse Course Catalogue**
- Campus Solutions

   Fall 2024

   Class Search

   Class Search

   Browse Course Catalog

   Browse Course Catalog

   Hobart and William Smith Colleges

   Search for Courses

   Enter keyword e.g. course, subject, topic

   Additional ways to search

| Additional ways to search |        |  |
|---------------------------|--------|--|
| Available Subjects        |        |  |
|                           | ~      |  |
| Catalog Number            |        |  |
| contains value v          |        |  |
|                           | ]      |  |
| Typically Offered         |        |  |
| ~                         |        |  |
| Search                    | Cancel |  |
| Search                    | Cancel |  |

- 2. Search one of two ways:
  - If you know specific information such as course title, topic, subject and catalog number, or class number, enter that information in the **Keyword** field and click the **arrow** on the right of the search field or press [**Enter**]
  - If you prefer to use prompts for your search, click Additional ways to search and enter more specific information then click Search

# Campus Solutions For Faculty: Searching or Browsing the Course Catalog

If more than 50 records are returned, the results screen will ask you to use the filters to narrow the results. The filters include course attribute, subject, career, and academic organization.

Use the **checkboxes** in the filter area on the left to filter by that criteria. Remove the criteria from the filter by clicking the criteria's **X** in the results screen. Alternatively, you can clear all filters at once by clicking **Clear All**.

To see the catalogue entry for one of the courses returned, click on the course row.

Return to the results page using the **Course Search Results** button at the upper left corner.

| K Browse Course Catalog                         |                                                                                                   |  |  |  |
|-------------------------------------------------|---------------------------------------------------------------------------------------------------|--|--|--|
| ← Course Attribute                              | View Search Results                                                                               |  |  |  |
| HWS Goals/Substantial<br>Scientific Inquiry     | 36 results for keyword:""                                                                         |  |  |  |
| Cross Listed Course/<br>Environmental Studies   | HWS Goals/Substantial Scientific Inquin 🕘 BIOL / Biology 🕲 ATMO / Atmospheric Science 🐼 Clear All |  |  |  |
| First Year Course/Incoming First<br>Year Course |                                                                                                   |  |  |  |
| Cross Listed Course/Public<br>Health            | ATMO 245 - Climate Change Science                                                                 |  |  |  |
| HWS Goals/Substantial Quant<br>Reasoning        | 1 unit Typically Offered Fall, Spring                                                             |  |  |  |
| HWS Goals/Partial Quantitative<br>Reasoning     | BIOL 105 - Scientific Reasoning in a Data Driven World<br>1 unit                                  |  |  |  |
| HWS Goals/Partial Scientific<br>Inquiry         | BIOL 150 - Topics in Biology:<br>1 unit                                                           |  |  |  |
| ✓ Subject                                       | BIOL 160 - Nutrition                                                                              |  |  |  |
| BIOL / Biology                                  | 1 unit                                                                                            |  |  |  |
| GEO / Geoscience                                | BIOL 167 - Introductory Topics                                                                    |  |  |  |
| CHEM / Chemistry                                | 1 unit                                                                                            |  |  |  |
| PHYS / Physics                                  | BIOL 212 - Riostatistics                                                                          |  |  |  |
| ENV / Environmental Studies                     | 1 unit                                                                                            |  |  |  |
| PSY / Psychological Science                     | BIOL 220 Condice                                                                                  |  |  |  |
| ATMO / Atmospheric Science                      | 1 unit                                                                                            |  |  |  |
| ANTH / Anthropology                             |                                                                                                   |  |  |  |
| - Career                                        | BIOL 222 - Microbiology<br>1 unit                                                                 |  |  |  |
| Undergraduate Degree                            | BIOL 224 - Anatomy                                                                                |  |  |  |
| - Academic Organization                         |                                                                                                   |  |  |  |
| Biology                                         | BIOL 225 - Ecology                                                                                |  |  |  |
| Geoscience                                      |                                                                                                   |  |  |  |

| Course Search Results             | Course Detail                           |  |  |
|-----------------------------------|-----------------------------------------|--|--|
| Hobart and William Smith Colleges |                                         |  |  |
| BIOL 150                          |                                         |  |  |
| Topics in Biology:                |                                         |  |  |
| This course has not been sch      | eduled.                                 |  |  |
| Course Detail                     |                                         |  |  |
| Course Career                     | Undergraduate Degree                    |  |  |
| Units                             | 1.00                                    |  |  |
| Grading                           | Student Option                          |  |  |
| Course Component                  | Lecture Required<br>Laboratory Required |  |  |
| Campus                            | Main                                    |  |  |
| Academic Group                    | Hobart and William Smith                |  |  |
| Academic Organization             | Biology                                 |  |  |